# Bluetooth scanner (1-часть)

Heoбходимо разработать кроссплатформенное (Android, iOS) мобильное приложение для работы с Bluetooth устройствами. Основная функция приложения: получение и отображение данных передаваемых Bluetooth устройством.

Данное Т3 – это 1-я часть проекта

Проект необходимо выполнить с использованием Visual Studio, тип проекта – Cross Platform App (Xamarin).

Поддерживаемые версии операционных систем: Android 6 и выше и IOS 9 и выше. Необходимо обеспечить локализацию приложения для поддержки нескольких языков (resx файлы?) с возможностью смены языка в настройках программы.

Коммуникация приложения с устройством будет выполняться через Serial Port Profile (SPP) по спецификации Bluetooth 4.1 low energy.

Программа включает следующий функционал: главный экран с меню и несколько экранов настроек, поиск bluetooth устройств и отображение их списка на главном экране, просмотр информации по bluetooth устройству, отображение электронного "тахометра" - шкалы с данными RPM с устройства.

#### Главное меню:

На данном этапе рабочим является только пункт меню Settings. Остальные пункты меню являются "заглушками».

|                    | ¥ 🛱 🕈 "il 93% 🖬 1 |
|--------------------|-------------------|
|                    | er                |
| Data               |                   |
| Settings           |                   |
| Help               | onnect            |
| Maintenance        | -                 |
| Spares             | onnect            |
| Showing all nearby | devices           |
|                    |                   |
|                    |                   |
|                    |                   |
|                    |                   |
|                    |                   |

### Главный экран

При запуске программа проверяет включен ли Bluetooth. Если не включен – спрашивает разрешение пользователя включить Bluetooth.

Если пользователь отказывается, то см. вид главного экрана ниже.

Если Bluetooth включен, то главный экран содержит список найденных Bluetooth устройств.

#### Вид главного экрана при отключенном Bluetooth

|                      | 🗚 💥 😤 📶 93% 🖪 11:44 |
|----------------------|---------------------|
| 😑 SCU Scan           | ner                 |
|                      |                     |
| Bluetooth not ava    | ailable.            |
| Turn On Bluetoot     | n and press Scan    |
| (Set a hint here for | or iOS:             |
| Use Settings - Bl    | uetooth             |
| For Android:         |                     |
| Settings - Conner    | ctions - Bluetooth) |
|                      |                     |
|                      |                     |
|                      |                     |
|                      |                     |
|                      |                     |
|                      |                     |
|                      |                     |
|                      |                     |
|                      |                     |
|                      |                     |
|                      |                     |
|                      |                     |
|                      |                     |

#### Вид главного экрана при включенном Bluetooth

|                          | ≵ #같 중 .⊪ 93% ፱ 11 |
|--------------------------|--------------------|
| ⊟ SCU Scanner            | Scan               |
| SCU3-1002                | Connect            |
| 00:1E:C0:46:11:43        |                    |
| SCU3-1054                | Connect            |
| 00:1E:C0:46:11:2B        |                    |
| SCU3-1132                | Connect            |
| 00:1E:C0:46:12:1A        |                    |
| Showing all nearby devic | es                 |
|                          |                    |
|                          |                    |
|                          |                    |

В зависимости от настроек программы поиск Bluetooth устройств может выполняться в автоматическом «Continuous scan» или ручном «Manual scan» режиме.

В случае ручного режима поиск устройств выполняется однократно по нажатию кнопки Scan в тулбаре.

В случае автоматического режима поиск повторяется каждые несколько секунд (интервал задается константой в коде). Во время поиска надо показывать сообщение о том, что идет поиск.

По нажатию кнопки «Connect», рядом с устройством в списке, программа пробует соединиться с данным устройством используя Serial Port Profile. Если соединение установить не удается - выдается соответствующее сообщение.

Если соединение установлено успешно, то происходит переход на отдельный экран, на котором в обычном TextView отображаются передаваемые устройством данные. Данные можно отобразить в виде последовательности байтов или текстовых символов.

На данном этапе этого достаточно для того, чтобы продемонстрировать работоспособность приложения.

## Экран Settings

На этом экране можно выбрать вид поиска Continuos Scan или Manual Scan (описаны выше). Нажатие на Language позволяет выбрать язык интерфейса приложения и переключает его на выбранный язык.

|                           | 🖇 💥 😤 📶 93% 🖬 11:44 | ₩ ⊭             | 🕸 💥 🖹 "II 93% 🖬 11:44 | <b>₩</b> Þ | 🗚 💥 😤 📶 93% 🖪 11:44 |
|---------------------------|---------------------|-----------------|-----------------------|------------|---------------------|
| $\equiv$ SCU Scanner      | scanning            | Settings        |                       | ← Choose I | anguage             |
| Data                      |                     | Continuous Scan | ٢                     | English    | u<br>Li<br>Li       |
| Settings                  |                     | Manual Scan     | 0                     | Chinese    |                     |
| Help                      | onnect              | Language        |                       | <br>French |                     |
| Maintenance               | onnect              | 5               |                       | German     |                     |
| Spares                    |                     |                 |                       | Italiano   |                     |
| Showing all nearby device | es                  |                 |                       | Portugese  |                     |
|                           |                     |                 |                       | Russian    |                     |
|                           |                     |                 |                       | Spanish    |                     |
|                           |                     |                 |                       |            |                     |
|                           |                     |                 |                       |            |                     |
|                           |                     |                 |                       |            |                     |